## Указания за работа с профил на Нотариус

За достъп до допълнителните права изберете роля "Нотариус".

|               | <u>۾</u> چ              |
|---------------|-------------------------|
| Иван Иванов   | - <mark>52</mark> 31534 |
| Сметка 0.00   | ав.                     |
| Промяна на пр | офил                    |
| Нотариус      | •                       |
| Профил        |                         |
| Сметка        |                         |
| Отчети        |                         |
| Промяна на    | паролата                |

За захранване на сметка изберете меню Сметка "Захранване на сметка". Отваря се следната страница.

| КАРТА УСЛУГИ             | РЕГИСТРИ ЖАЛБИ ДОКУМЕНТИ СПРАВКИ ПРАВОСПОСОБНИ ЛИЦА | 🖨 🕺 😑 🔲 Обекти 🗍 |
|--------------------------|-----------------------------------------------------|------------------|
| Добре дошъл              |                                                     | Начало → Сметка  |
| Сметка                   | Захранване на сметка                                |                  |
| Транзакция               | Сума                                                |                  |
| Захранване на сметка     | 1.00 лв.                                            |                  |
| Платежни<br>Ел. плащания |                                                     |                  |
|                          |                                                     |                  |
|                          | Плати с платежно нареждане                          |                  |
|                          |                                                     |                  |
|                          |                                                     | Плащане          |

Може са изберете следните начини на захранване:

- Плати с виртуален пос терминал /**pay.egov.bg**/ плащане с карта (дебитна или кредитна),възможно е да се плати с карта на клиент;
- Плащане с еРау плащане със система за плащания;
- Плащане с FastPay плащане със система за плащания;
- Плащане с платежно нареждане При избор на плащане с платежно нареждане се **генерира код**, който се трябва да се попълни в основание на платежното нареждане.

Внимателно попълнете посочения код. При правилно попълнен код, сумата се получава налична в сметка до 24ч, ако не е попълнено основанието правилно, платежното се обработва ръчно от администратор. Като се подава заявление се избира качество "Авторът има право да подаде заявление без доказване на представителна власт". При избор на това качество, не се записват авторът като представител на заявителя!

|       | Заявление за услуги от кад                                     | астрална карта и кадастрални р | егистри                           |                                    |                        |               | <ul> <li>Изход от режим на заявление</li> </ul> |
|-------|----------------------------------------------------------------|--------------------------------|-----------------------------------|------------------------------------|------------------------|---------------|-------------------------------------------------|
|       | 1 Заявител                                                     | 2 Услуги                       | Редакция: Представител            |                                    |                        |               | ×                                               |
|       |                                                                |                                | Лични данни                       |                                    |                        | 🕕 Указания    |                                                 |
|       | 1. Автор                                                       | 🚯 Указания                     | Тил                               | Регистър                           | Рег. Номер             |               | $\rightarrow$                                   |
|       | Тип: Физическо лице                                            |                                | Физическо лице                    | <ul> <li>Наименование и</li> </ul> | номер в реги 🔻 📶       |               | напред                                          |
| карта | Наименование: Иван Иванов                                      |                                | 0                                 |                                    | ЕГН/Булстат            |               |                                                 |
|       | Ваявлението се подава:                                         |                                | ELH                               | •                                  |                        |               |                                                 |
|       | като представител                                              |                                | Първо име *                       |                                    | Първо име/латиница     |               |                                                 |
|       | 2.0                                                            |                                | Петър                             | Добави                             |                        | Добави        |                                                 |
|       | з. получател                                                   | <b>О</b> Указания              | Бащино име                        |                                    | Бащино име/латиница    |               |                                                 |
|       |                                                                | Добави                         |                                   | Добави                             |                        | Добави        |                                                 |
|       | Тип: Физическо лице<br>Наименование: Петьр Петров ЕГН/Булстат: | Редакция                       | Фамилия *                         |                                    | Фамилия/латиница       |               |                                                 |
|       |                                                                |                                | Петров                            | Добави                             |                        | Добави        |                                                 |
|       | 5. Получател на готовите документи                             | 🕕 Указания                     | Псевдоним                         |                                    | Псевдоним/латиница     |               |                                                 |
|       | Получател на готовите документи                                |                                |                                   |                                    |                        |               |                                                 |
|       |                                                                | _                              | Качество                          |                                    |                        | 🚯 Указания    |                                                 |
|       |                                                                |                                | Тип                               |                                    |                        |               |                                                 |
|       |                                                                |                                | Авторът има право да подаде заявл | тение без доказване н              | а представителна власт | •             |                                                 |
|       |                                                                |                                |                                   |                                    |                        |               | - <b>1</b>                                      |
|       |                                                                |                                |                                   |                                    | Ģ                      | ЗАТВОРИ ЗАПИС |                                                 |
|       |                                                                |                                |                                   |                                    |                        |               |                                                 |

В данните за контакт се избира адресът за контакт.

|                                                       |           | дооави |
|-------------------------------------------------------|-----------|--------|
| обл. София (столица), общ. Столична, п.к. 1000, София | · · · · · | Избери |

Заявлението може да бъде платено от сметка, като опцията се показва само при налични сума за плащане или по един от следните начини.

- Плати с виртуален пос терминал /**pay.egov.bg**/ плащане с карта (дебитна или кредитна),възможно е да се плати с карта на клиент;
- Плащане с ePay плащане със система за плащания;
- Плащане с FastPay плащане със система за плащания;
- Плащане с платежно нареждане При избор на плащане с платежно нареждане се **генерира код**, който се трябва да се попълни в основание на платежното нареждане.

Внимателно попълнете посочения код. При правилно попълнен код, сумата се получава налична в сметка до 24ч, ако не е попълнено основанието правилно, платежното се обработва ръчно от администратор.

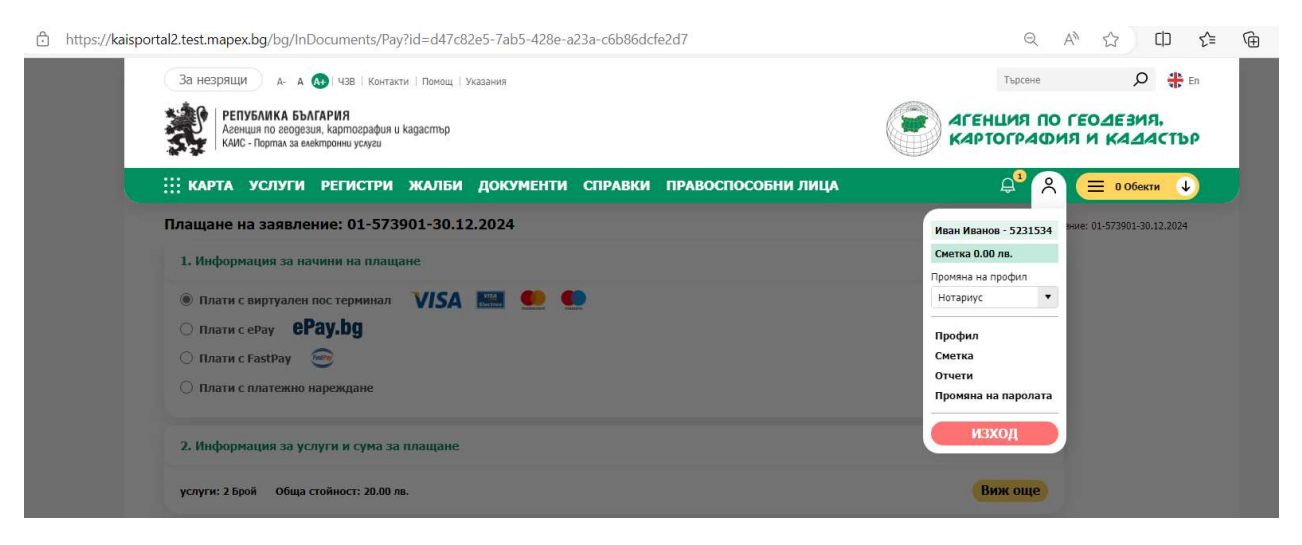